# Правила участия в заключительном этапе Олимпиады по профилям «Информатика» и «Инженерные науки» в формате онлайн с использованием программы <u>OBS Studio</u>

# 1. Общие положения

Правила участия в заключительном этапе Олимпиады по профилям 1.1. «Информатика» и «Инженерные науки» в формате онлайн с использованием программы OBS Studio (далее – правила участия) определяют порядок участия в учебном в состязаниях второго (заключительного) 2021/2022 году этапа Всероссийской олимпиады школьников «Высшая проба» по профилям «Информатика» и «Инженерные науки» в формате онлайн с применением для удаленного наблюдения и контроля технологии самопрокторинга.

1.2. Самопрокторинг предполагает, что каждый участник установит бесплатную программу OBS Studio для записи видео с экрана, с использованием этой программы самостоятельно запишет процесс выполнения заданий олимпиады и в установленное время выложит видеозапись, фиксирующую выполнением участником заданий олимпиады, в заданное хранилище. По завершении состязания видеозаписи будут просмотрены. Работы участников, которые будут иметь низкий уровень доверия, могут быть аннулированы по решению оргкомитета. Решение оргкомитета пересмотру не подлежит.

1.3. Для участия в состязаниях в заключительном этапе Олимпиады в формате онлайн с применением для удаленного наблюдения и контроля технологии самопрокторинга требуется ноутбук или компьютер, веб-камера, микрофон, стационарный Интернет (соединение по кабелю). Участник несет ответственность за создание необходимых условий для работы системы прокторинга и должен обеспечить быстроту и стабильность работы Интернета, работоспособность веб-камеры, микрофона.

1.4. Если участник приступил к выполнению заданий олимпиады, это означает, что участник согласен с правилами участия и проведением видеосъемки и аудиозаписи состязания, также он согласен с тем, что в случае нарушения участником правил участия, выявлении факта несамостоятельного выполнения заданий либо при нарушении этических норм результат состязания аннулируется оргкомитетом. Решение оргкомитета об аннулирование результатов участия пересмотру не подлежит.

# 2. Предварительная подготовка к олимпиадному состязанию

2.1. Участник обязан обеспечить выполнение следующих технических требований к оборудованию:

– стационарный компьютер или ноутбук (мобильные устройства не поддерживаются);

– операционная система Windows (версии 7 и выше), или Mac OS X Yosemite 10.10 и выше, или Linux (Ubuntu/Mint);

- наличие устойчивого интернет-соединения;

– наличие не менее 5 Гб свободного места на диске, куда сохраняется запись;

– наличие исправной и включенной веб-камеры (включая встроенные в ноутбуки);

– наличие исправного и включенного микрофона (включая встроенный в ноутбук). Если исправный микрофон находится в наушниках, участник может его использовать только при условии, что наушники лежат на столе и не используются как устройство вывода звука (запрещено надевать наушники, слушать что-либо в наушниках).

2.2. Участник должен установить самостоятельно OBS Studio по ссылке <u>https://obsproject.com/ru.</u>

2.3. Для выполнения аудио и видеозаписи участнику следует:

2.3.1. настроить в программе OBS Studio три источника входных потоков: микрофон, веб-камера и захват экрана. Для этого в разделе «Sources» следует нажать на значок «+» и добавить «Audio Input Capture», «Display Capture», «Video Capture Device».

2.3.2. обеспечить, чтобы в разделе «Sources» («Источники») строчка «Video Capture Device» («Устройство захвата видео») находилась на самом верху списка, чтобы изображение с веб-камеры находилось на переднем плане. Доля видеозаписи на экране не должна превышать 1/5 всего экрана, чтобы на видеозаписи было видно основную часть браузера с выполнением заданий олимпиады.

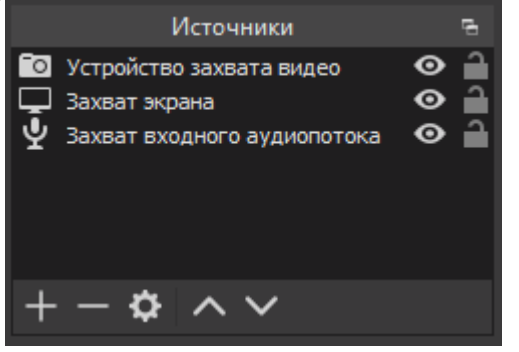

Пример расположения источников

2.3.3. открыть, нажав на кнопку «Settings», меню «Настройки» - «Вывод» OBS Studio и установить «Video Bitrate» – 500 Кб/сек, «Audio» – 128 Кб/сек, а также в поле «Recording Path» запомнить или скорректировать путь, куда сохраняется видеозапись.

2.3.4. Для начала записи участнику необходимо нажать в правом углу «Start Recording», для окончания, соответственно, «Stop Recording». Подробнее о настройке <u>в видео</u>.

2.3.5 Участник должен убедиться, что видео и аудиозапись идет: в правом нижнем углу должен гореть красный кружок рядом со словом REC и должен идти отсчёт времени.

2.3.6. Следует убедиться, что видеозапись получается качественной. Для улучшения качества участник может увеличить «Video Bitrate». С решением проблем, связанных с записью в OBS Studio, можно ознакомиться <u>здесь</u>.

2.4. Участникам рекомендуется сделать короткую тестовую видеозапись, загрузить видео и указать число байт в видео, пройдя по ссылкам приведенным в таблице ниже.

|                  | Загрузка пробного видео | Форма для указания числа байт |
|------------------|-------------------------|-------------------------------|
| Информатика      | <u>Ссылка</u>           | Correct                       |
| Инженерные науки | <u>Ссылка</u>           | Ссылка                        |

Во время записи тестового видео участник должен выполнить пункты 3-4 правил участия (кроме авторизации в системе).

Если тестовая видеозапись не будет удовлетворять предъявляемым требованиям, участнику придёт письмо с рекомендациями по исправлению.

2.5. Участнику необходимо проверить папку сохранения видео, объём свободной памяти и убедиться, что на диске, куда сохраняется видеозапись, не менее 5Гб свободного места. Для уменьшения размера файла рекомендуется установить «Audio» - 64 Кб/сек, а «Video Bitrate» – в 200 Кб/сек.

2.6. Если интернет-соединение нестабильно, участник должен подумать о запасном варианте (например, мобильном интернете), который позволит, при необходимости, работать с системой проведения олимпиады и загрузить несколько гигабайт данных в течение 2-3 часов.

#### 3. Подготовка к участию в олимпиадном состязании

3.1. Перед началом олимпиадного состязания в формате онлайн с использованием технологии самопрокторинга участник должен:

– убедиться, что интернет-соединение работает исправно и его использование оплачено;

перезагрузить компьютер для обеспечения максимальной производительности;

– при использовании ноутбука вместо стационарного компьютера убедиться, что ноутбук включен в сеть, т.к. питание от батареи иногда снижает производительность устройства;

 отключить все всплывающие уведомлений на компьютере (телеграмм, почта, новости и т.д.), программы, которые не используются для написания олимпиады, расширения и вкладки в браузере;

– сделать скан или сфотографировать документ, удостоверяющий личность (общегражданский или заграничный паспорт).

3.2. Участник должен организовать свое рабочее место и обеспечить необходимые условия для работы: достаточный уровень освещенности, чтобы видеоизображение было четким и не было засвечено; низкий уровень шума; отсутствие помех при передаче видео и аудио сигнала.

3.3. На рабочем столе не должно быть посторонних предметов помимо разрешенных правилами участия. Перечень разрешённых для использования предметов:

- чистые листы бумаги формата А4 для чистовых и черновых записей;

– вода в прозрачной ёмкости (бутылка без этикетки, стакан и т.п.), шоколад без обертки, печенье без обертки и т.п.;

- ручка (с чернилами черного или синего цвета), карандаш, линейка, ластик;

– оригинал документа, удостоверяющего личность (общегражданский или заграничный паспорт без обложки; для лиц, не достигших 14 летнего возраста, – любой документ с фотографией: действующий пропуск в школу, социальную карту

учащегося; справку из школы с фотографией. Если у участника нет оригинала документа, необходимо сообщить об этом в оргкомитет по электронному адресу olymp@hse.ru не позднее, чем до 25.01.2022;

– необходимые лекарства;

 – клавиатура на одной поверхности с монитором (нахождение клавиатуры в выдвижном отсеке письменного стола запрещено).

3.4. В случае, если участник использует не разрешенные правилами участия материалы и предметы, оргкомитет имеет право аннулировать работу участника.

3.5. Участнику рекомендуется до начала состязания посетить туалетную комнату, так как после старта состязания в течение 120 минут нельзя будет покидать зону видимости веб-камеры.

# 4. Старт олимпиадного состязания: идентификация личности участника, вход в систему проведения олимпиады

4.1. Участнику следует убедиться, что объектив веб-камеры не закрыт посторонним предметом и включить, следуя пункту 2.3 правил участия, аудио и видеозапись.

4.2. Убедившись, что аудио и видеозапись идет, участник должен пройти процедуру идентификации личности. Для этого участник должен поднести к веб-камере разворот главной страницы оригинала документа, удостоверяющего личность (общегражданский или заграничный паспорт), и дополнительно вывести на экран фото/скан документа. При предъявлении на веб-камеру документа, удостоверяющего личность, разрешается закрыть номер документа листом бумаги.

4.3. Участник должен взять в руки веб-камеру и показать рабочий стол, все находящиеся на нем предметы, а также комнату вокруг. В комнате не должно быть других людей. По окончании показа участник должен установить веб-камеру так, чтобы он был виден по грудь, включая руки участника на рабочем столе (для этого веб-камера должна быть установлена сбоку).

Если участник использует моноблок со встроенной веб-камерой, для демонстрации комнаты и рабочего стола он может их сфотографировать и вывести фотографии на экран. При этом должны быть видны дата и время создания фотоизображений. Моноблок должен быть установлен так, чтобы участник был виден как минимум по грудь.

4.4. Участник должен показать на веб-камеру с двух сторон белые листы формата А4, которые будете использовать для черновых записей во время состязаний.

4.5. Невыполнение действий, указанных в подпунктах 4.2-4.3 правил участия, может привести к аннулированию работы участника решением оргкомитета.

4.6. После выполнения действий, указанных в подпунктах 4.2-4.3 правил участия, участник должен войти в систему проведения олимпиады. Процесс входа в систему проведения олимпиады (даже в случае опоздания) должен быть записан на видео. Если участник зайдёт в систему проведения олимпиады до начала видеозаписи, оргкомитет имеет право аннулировать работу участника.

4.7. На страницу с заданиями участник должен перейти не позднее, чем через 15 минут после указанного в расписании времени старта состязания. Время участия в состязании не продлевается. По истечении 15 минут после начала состязания,

указанного в расписании, приступить к выполнению задания невозможно.

#### 4.8. Авторизация участников состязаний по профилю «Информатика»

Состязания заключительного этапа Олимпиады по профилю «Информатика» будут проводиться на платформе Ejudge. Для входа на платформу Ejudge необходимо использовать новые логин и пароль, а не те, которые участники использовали на отборочном этапе для входа в систему тестирования. Ссылка и новые логин и пароль будут направлены участникам не позднее, чем за сутки до старта состязания. Участнику, не получившему письмо с новыми логином и паролем, нужно обратиться по электронному адресу olymp@hse.ru, предварительно проверив папку «спам» и корзину. Передавать реквизиты доступа к учетной записи в системе третьим лицам запрещено.

4.9. Авторизация участников состязаний по профилю «Инженерные науки»

4.9.1.Задания заключительного этапа Олимпиады по профилю «Инженерные науки» включают теоретическую и практические части. Задания теоретической части выполняются в системе проведения олимпиады, вход в которую будет возможен в день состязания по адресу: <u>https://et.hse.ru/my/</u>.

Для входа в систему проведения олимпиады необходимо использовать те же логин и пароль, что и для входа в личный кабинет участника олимпиады. Если участник не может вспомнить логин и пароль от личного кабинета, необходимо воспользоваться формой восстановления пароля на странице входа в личный кабинет: <u>https://myolymp.hse.ru/school.html/#restorepassword</u>.

Вводить данные необходимо в поля справа, над которыми указано «Вход для участников олимпиады «Высшая проба».

4.9.2.Задания практической части выполняются на платформе https://www.tinkercad.com/.

Логин и пароль для входа на платформу https://www.tinkercad.com/ будут направлены участникам во время, отведенное на выполнение заданий теоретической части. Участник не имеет права передавать реквизиты доступа к своей учетной записи в системе третьим лицам.

Для входа на платформу https://www.tinkercad.com/ необходимо использовать новые логин и пароль, а не те, которые участники использовали на отборочном этапе для входа в систему тестирования. Участнику, не получившему письмо с новыми логином и паролем, нужно обратиться по электронному адресу olymp@hse.ru, предварительно проверив папку «спам» и корзину.

#### 5. Правила, установленные на время выполнения участниками заданий

5.1. Участник не может покидать зону видимости веб-камеры в течение 120 минут.

5.2. Участники олимпиады имеют право покинуть зону видимости вебкамеры на 5 минут, но не более, спустя 120 минут после старта состязания. Время отсутствия в зоне видимости веб-камеры участник контролирует самостоятельно. При выходе участник не должен завершать работу и выходить из системы. По возвращении участник должен повторно показать свой рабочий стол и комнату.

5.3. Участник обязан не отключать микрофон и не снижать его уровень чувствительности к звуку во время состязания.

5.4. Участник должен во время состязания использовать только одно средство вывода изображения (монитор, ТВ, проектор), одну клавиатуру, один манипулятор (компьютерную мышь, трекпойнт и др.).

5.5. Участник должен сконцентрироваться на выполнении заданий на экране компьютера или листах с заданиями, не сосредотачивая взгляд на длительное время на посторонних предметах вне зоны видимости веб-камеры. Участник не должен регулярно (более 3 раз) переводить взгляд с экрана или листов на посторонние предметы вне зоны видимости веб-камеры дольше, чем на 20 секунд.

5.6. Участник не имеет права прибегать к помощи третьих лиц во время выполнения заданий.

5.7. Участник не имеет права предоставлять доступ к компьютеру посторонним лицам во время выполнения заданий.

5.8. Участник не имеет права во время выполнения заданий вступать в разговоры с третьими лицами, проговаривать все вопросы и задания громко вслух, использовать справочные материалы (книги, записи и т.д.), любые гаджеты (мобильные телефоны, пейджеры, планшеты и т.д.), наушники (за исключением случая, когда наушники используются как микрофон и лежат отдельно на рабочем столе).

5.9. Участник должен во время выполнения заданий пользоваться только сайтом системы проведения олимпиады и теми ресурсами, которые разрешено использовать при выполнении заданий.

5.10. Если участник выполняет записи на листах бумаги, он должен направить веб-камеру (в том числе встроенную в ноутбук веб-камеру) так, чтобы были видны руки участника.

# 6. Особенности олимпиадных состязаний по профилю «Инженерные науки»

# 6.1. Использование калькулятора

Участникам разрешено запустить стандартную установленную программу калькулятора на своем компьютере или на сайте <u>https://okcalc.com/ru/</u> (другие ресурсы запрещены).

Калькулятор можно использовать для простых вычислительных действий. Элементы программирования, в том числе рисование графиков, в калькуляторе запрещены. Все действия, выполняемые на калькуляторе, фиксируются на записи экрана. В случае нарушения участником правила использования калькулятора, оргкомитет имеет право аннулировать работу участника.

# 6.2. Прикрепление файлов с решениями

6.2.1.Участникам разрешается записать решения на листах бумаги и загрузить фотографию/скан листов с записями решений в систему проведения олимпиады. Процедуру передачи файла(ов) с телефона на компьютер следует заранее продумать. Черновые записи в систему не загружаются и не проверяются.

6.2.2.В расписании указано время на выполнение заданий. На загрузку файла(ов) выделяется дополнительно 15 минут в конце состязания. Таймер в системе проведения олимпиады показывает время с учетом дополнительных 15 минут на загрузку файла(ов). По окончании времени выполнения заданий таймер подсвечивается красным цветом, что служит сигналом для прекращения выполнения задания и переходу к загрузке файла(ов).

6.2.3.Выполнение заданий в дополнительное время запрещено. За выполнение заданий в дополнительное время оргкомитет имеет право аннулировать работу участника.

6.2.4.По окончании выполнения заданий участник должен показать листы с записями решений на веб-камеру, а также сфотографировать или отсканировать их. Фотографии/сканы должны быть хорошего качества, чтобы жюри могло прочесть написанный текст. В случае невозможности распознать текст, жюри может принять решение не оценивать выполненные участником задания.

6.2.5.Использование мобильного телефона для фотографирования/ сканирования листов с записями решений не считается нарушением правил участия.

6.2.6.После того, как участник взял в руки телефон для фотографирования / сканирования листов с записями решений, он не имеет права продолжать выполнение заданий. В случае нарушения этого правила, оргкомитет имеет право аннулировать работу участника.

6.2.7.Загрузить файл (в формате .jpeg/.pdf) с рабочего стола компьютера участник должен до того, как нажмет кнопку «Отправить все и завершить тест». Листы с решениями, загруженные в систему, впоследствии будет соотнесены с листами, показанными на веб-камеру, в случае обнаружения несоответствий оргкомитет имеет право аннулировать работу участника.

6.2.8.Во всех материалах, предъявляемых к проверке, нельзя указывать ФИО, делать какие-либо записи, указывающие на авторство работы (в том числе в названии файла). В случае нарушения участником этого правила, оргкомитет имеет право аннулировать работу участника.

# 7. Особенности олимпиадных состязаний по профилю «Информатика»

7.1. Во время состязания разрешается пользоваться только сайтом тестирующей системы и установленными на компьютере средами разработки, текстовыми редакторами, офисными пакетами. Участник может использовать любые среды разработки (кроме онлайн-сред разработки) для языков: C++, Python 3, Java, C#, Go, Pascal ABC, Rust, Kotlin.

7.2. Использование участником заранее подготовленного кода и любой заранее подготовленной электронной информации, а также нестандартных библиотек, отсутствующих в стандартной поставке, запрещено.

7.3. Участникам разрешено пользоваться заранее подготовленными бумажными записями.

7.4. За использование неразрешенных материалов в нарушение пунктов 7.1-7.2 правил участия оргкомитет имеет право аннулировать работу участника.

7.5. Во время состязания участники могут задавать вопросы по условию заданий и организации состязаний, используя интерфейс вопросов в тестирующей системе.

7.6. В случае, если участник ведет черновые записи (в систему черновые записи не загружаются и проверке не подлежат), он должен направить веб-камеру так, чтобы были видны руки. Когда участник возвращается к работе за компьютером, веб-камеру необходимо направить обратно на лицо.

7.7. Во время состязания участник может получать важные объявления от жюри через тестирующую систему. Уведомления о них появляются в интерфейсе 24.01.2022 № 6.18.1-07/240122-1

тестирующей системы. Ближе к концу олимпиады все участники получат важное сообщение о дополнительных действиях, которые необходимо совершить. Невыполнение этих действий приведёт к аннулированию работы участника по решению оргкомитета.

7.8. Если участник хочет досрочно завершить участие в состязании, ему следует написать соответствующее сообщение жюри, используя интерфейс вопросов в тестирующей системе, дождаться ответа и выполнить все действия, которые требуется выполнить по окончании состязания. В случае продолжения выполнения заданий после направления сообщения о завершении работы оргкомитет имеет право аннулировать работу участника. Общение участника, досрочно завершившего участие в состязании, с другими участниками запрещено до конца состязания.

#### 8. Завершение олимпиадного состязания

8.1. По окончании состязания в течение 15 минут участник должен указать в форме, размещенной <u>по ссылке,</u> размер в байтах видеозаписи, фиксирующей выполнение участником заданий, и в течение 1 часа разместить видеозапись, используя ссылки, приведенные в таблице ниже:

| Профиль<br>олимпиады | Основная<br>ссылка | Резервная ссылка (в случае, если при<br>загрузке по основной ссылке возникает<br>ошибка) |
|----------------------|--------------------|------------------------------------------------------------------------------------------|
| Информатика          | Ссылка             | <u>Ссылка</u>                                                                            |
| Инженерные науки     | Ссылка             | <u>Ссылка</u>                                                                            |

8.2. При низкой скорости интернета время загрузки видеозаписи может быть продлено до 3 часов. Участник должен предъявить доказательства низкой скорости интернета, загрузив наряду с видеозаписью, например, скриншот с сайта https://www.speedtest.net/ru.

8.3. Файл с видеозаписью, фиксирующей выполнение заданий участником олимпиады, должен быть назван регистрационным номером участника (например, 99999). Регистрационный номер участника указан в личном кабинете на вкладке «Регистрационные данные».

8.4. В случае низкого качества видеозаписи, фиксирующей выполнение участником заданий олимпиады, и невозможности удостовериться в соблюдении участником установленных правил участия, оргкомитет имеет право аннулировать работу участника.

8.5. Техническая поддержка осуществляется по электронной почте olymp@hse.ru